## ATTENDANCE CONFIRMATION – Graduate Attendance Verification Step

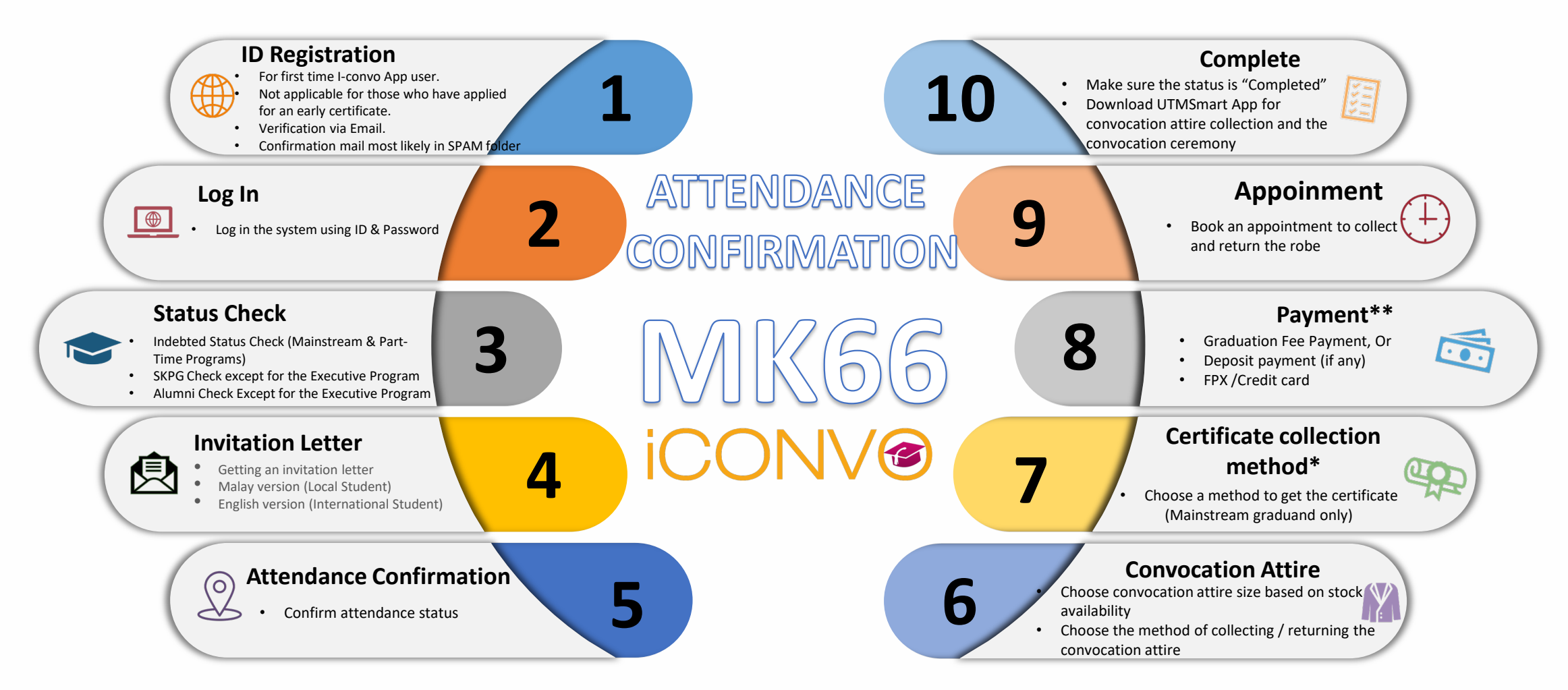

\* Certificates can be collected after the convocation ceremony

- \*\* Graduation Fee does not apply for Joint Program & Executive Program
- \*\* Deposit for recipients of early certificates / temporarily return the ORIGINAL CERTIFICATE when collecting the convocation attire

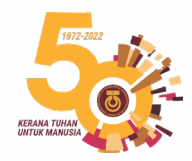

innovative • entrepreneurial • global | www.utm.my